2021.09/17

# 奈良公園団体バス駐場予約システム 入力マニュアル【概要】

# 2021年10月1日(金)午前9時より稼働

奈良公園団体バス駐車場予約センター

# 予約システムトップページ

奈良公園団体バス駐車場予約システムURL https://ems12.webecs.biz/narapark\_bt/

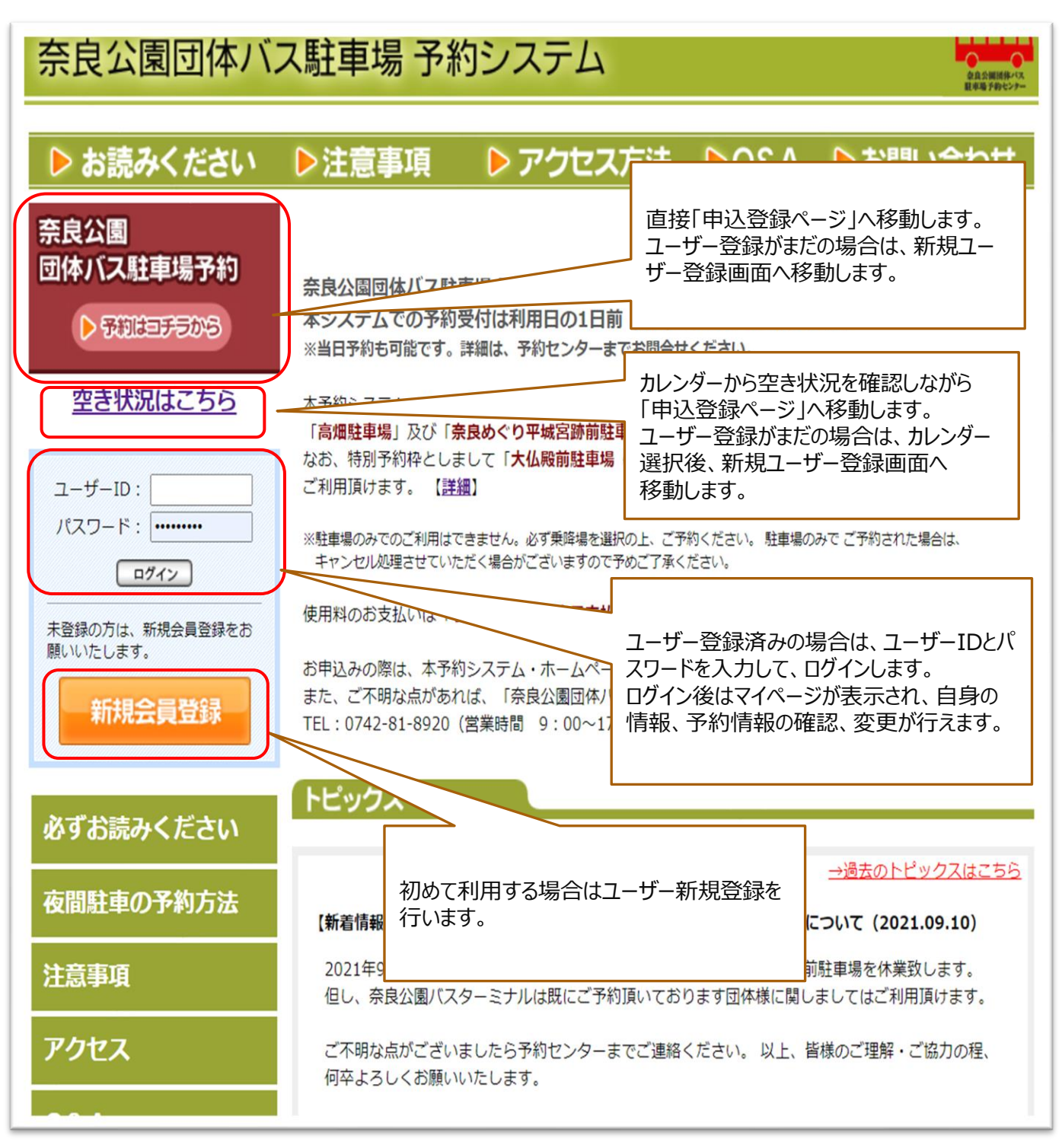

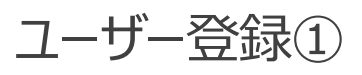

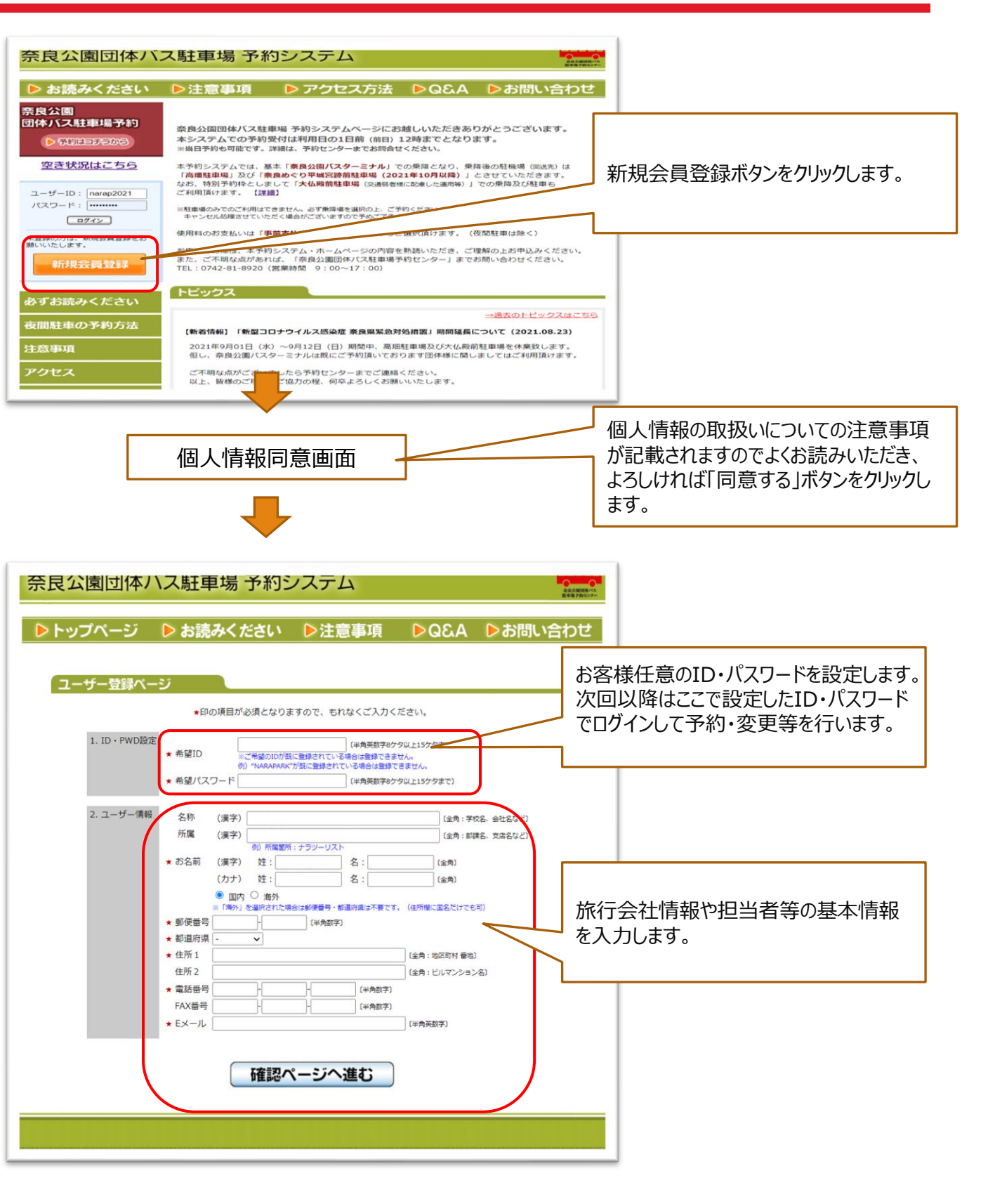

## ユーザー登録②

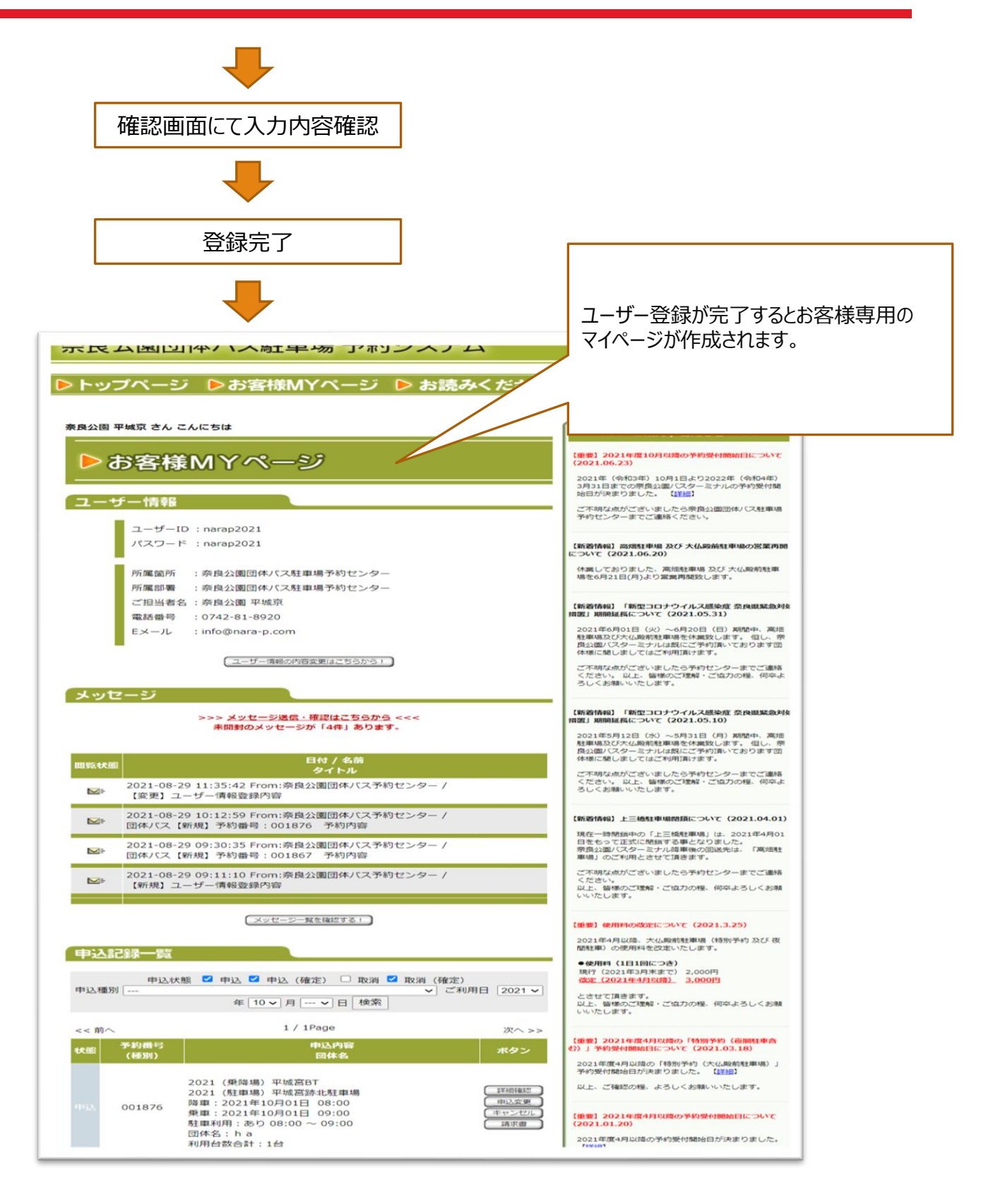

# 予約までの流れ①「申込登録ページ」画面へお進みください

#### 【選択①】トップページ「予約はコチラから」のボタンをクリックします。

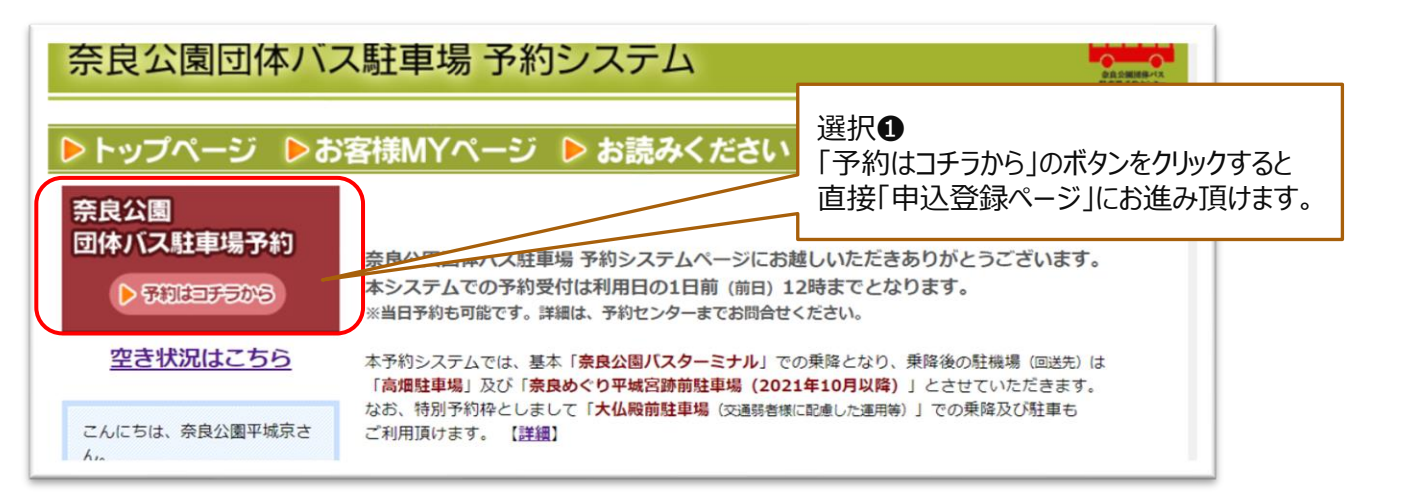

### 【選択❷】トップページ「空き状況はこちら」のボタンをクリックします。

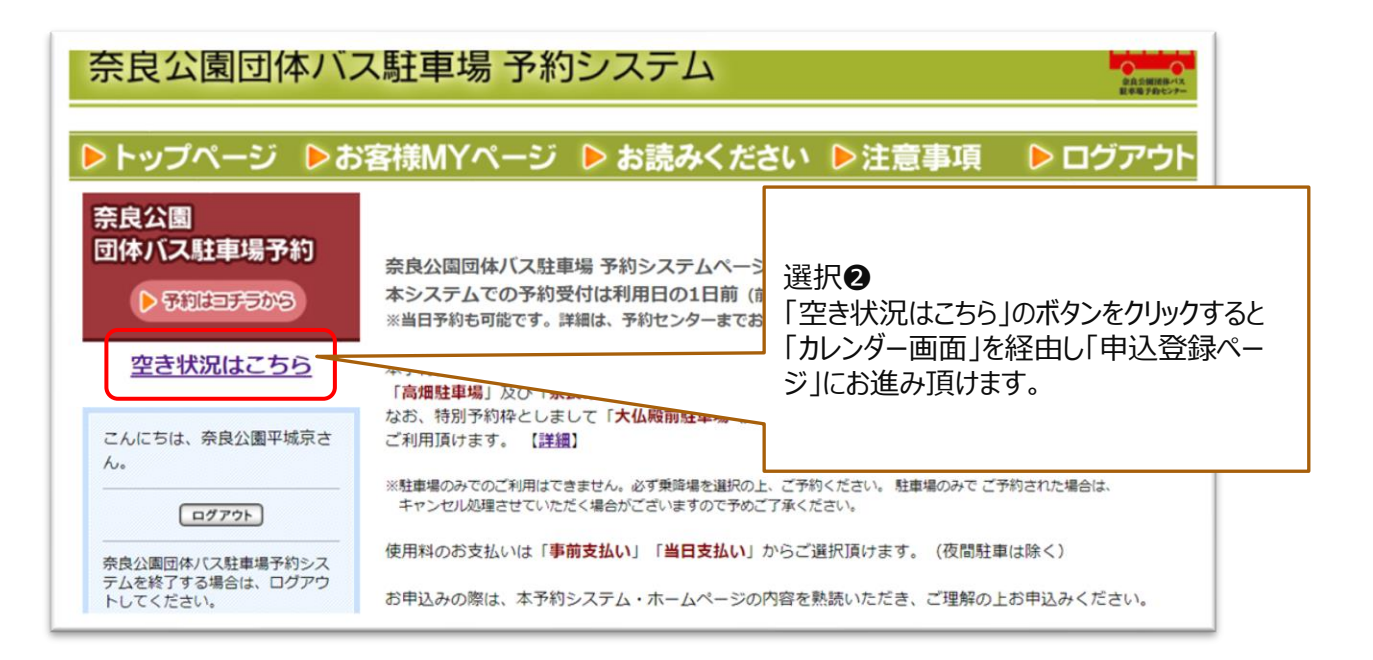

# 予約までの流れ②「カレンダー画面」空き状況を調べる

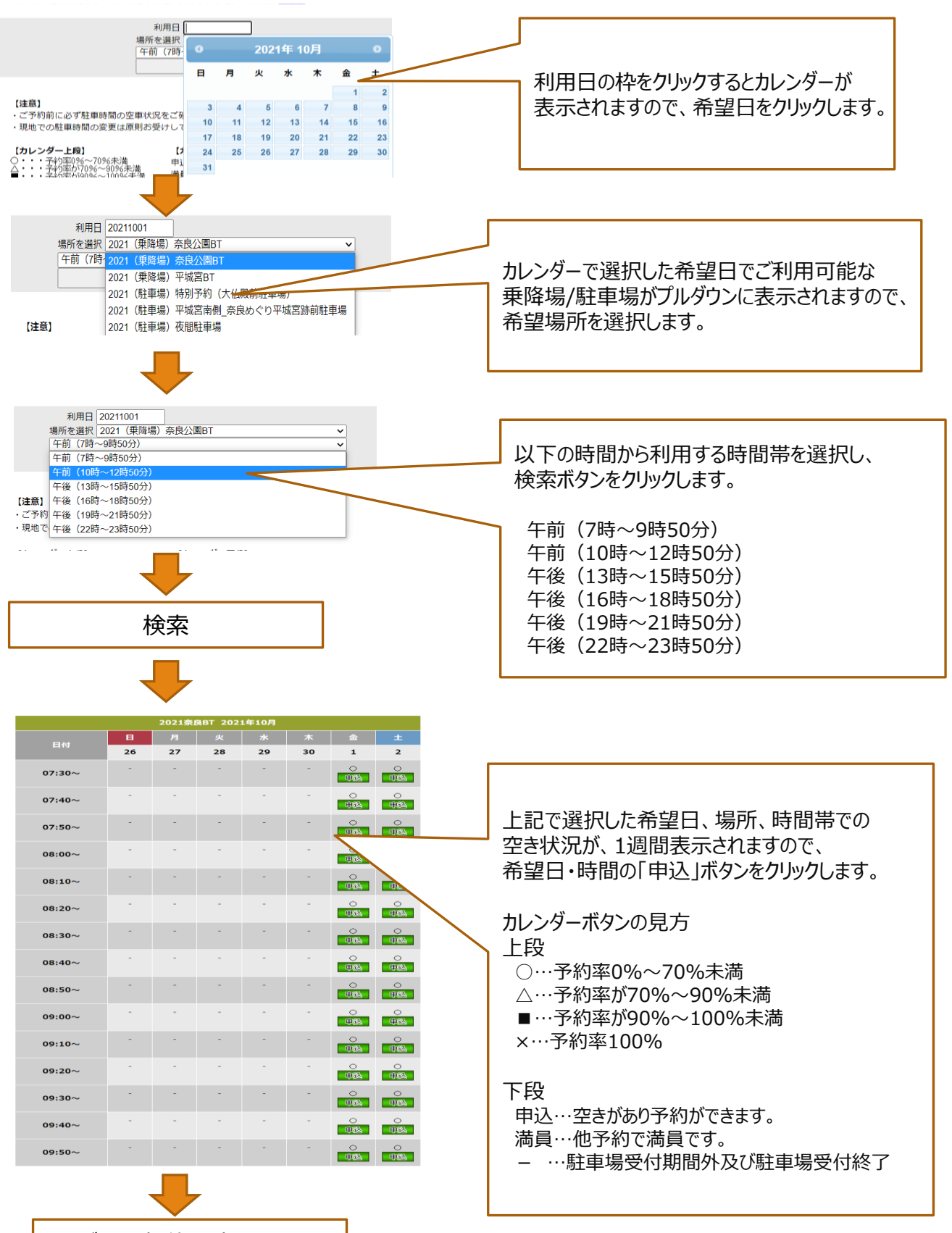

ご利用規約同意画面へ

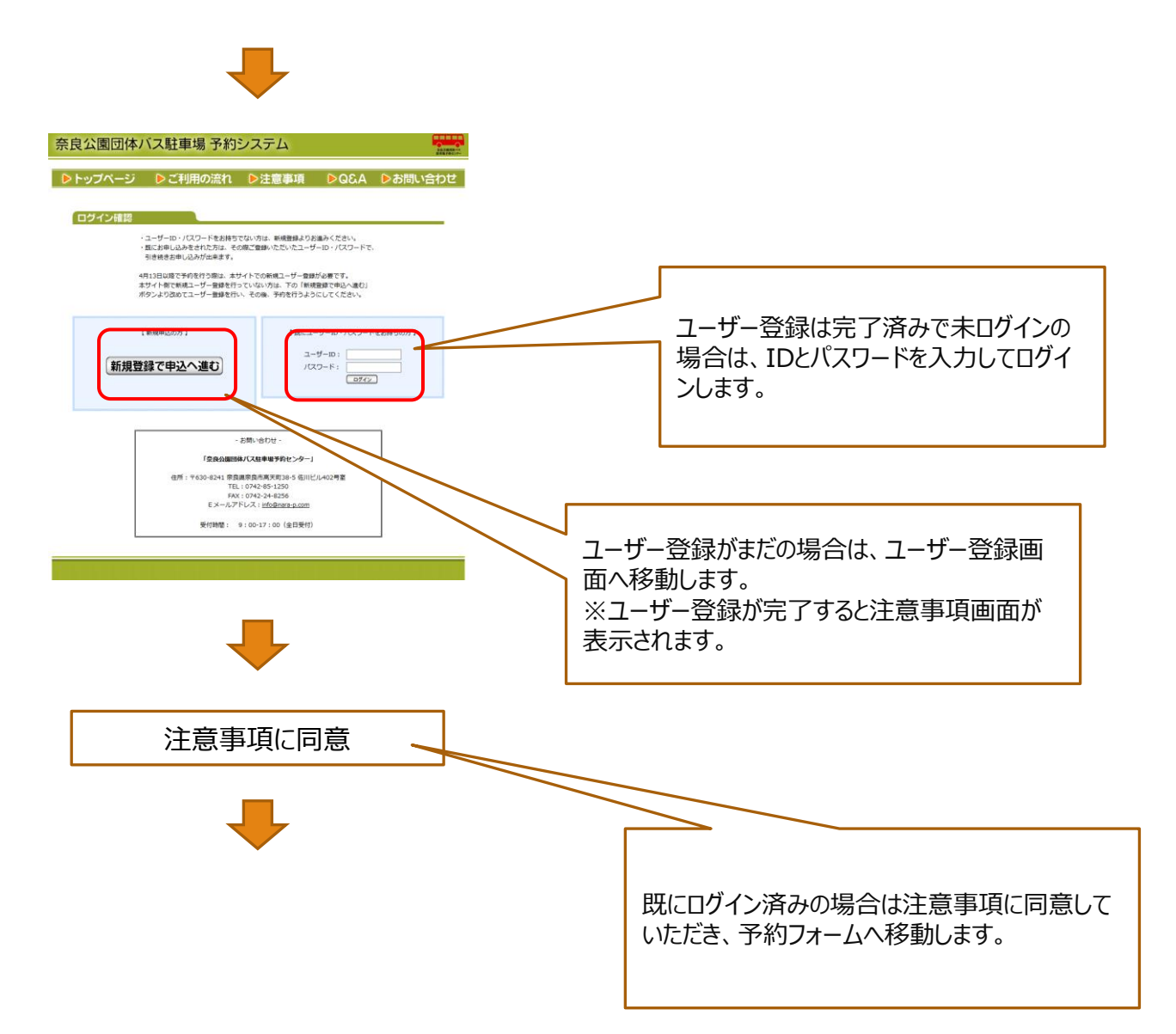

# 予約までの流れ④「申込登録ページ」について

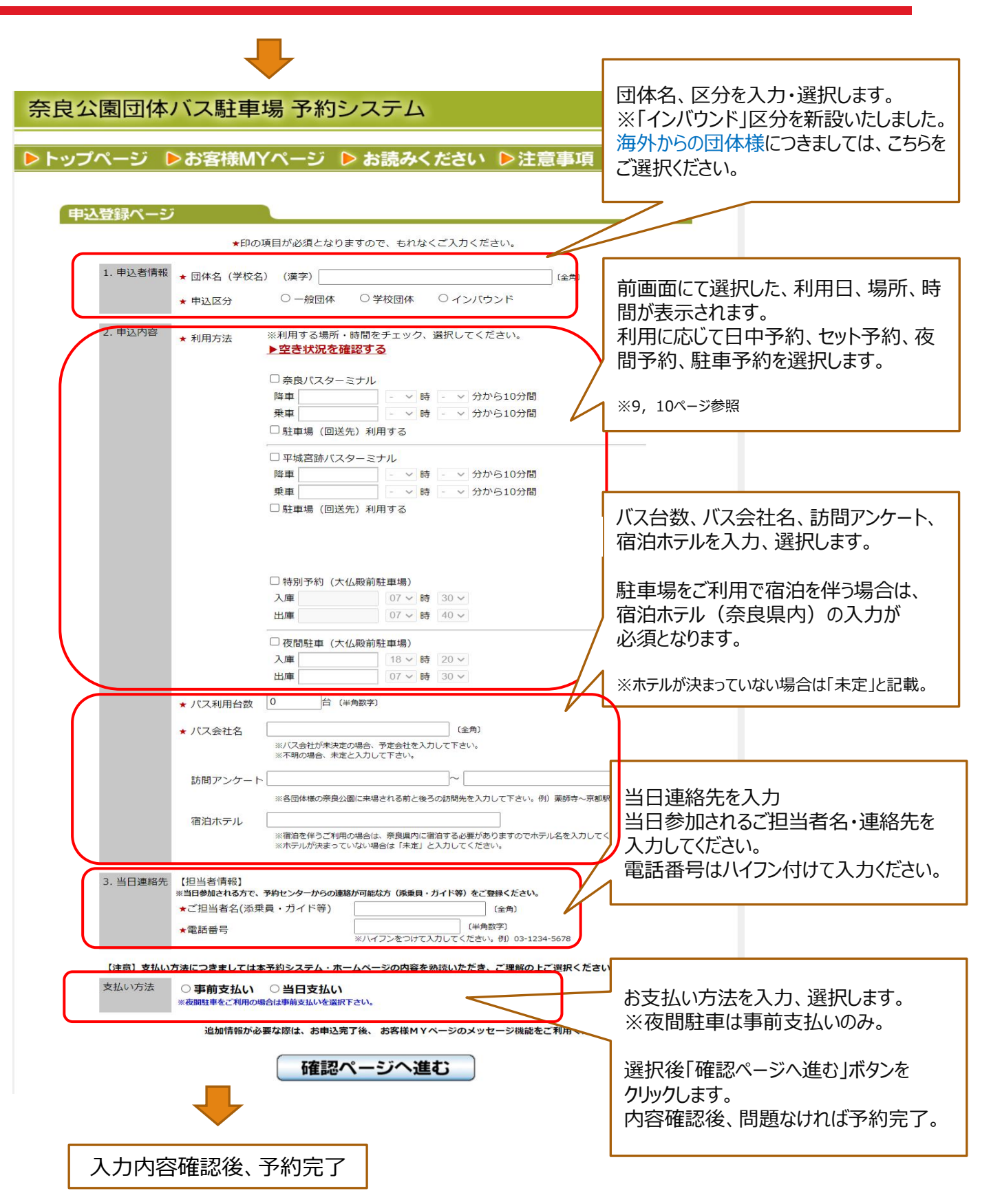

## 予約までの流れ⑤「申込登録ページ★利用方法」について

| ■駐車場(                                            | 回送先)が不要の場合                                                                                                    |  |
|--------------------------------------------------|----------------------------------------------------------------------------------------------------|--|
| ★ 利用方法                                           | ※利用する場所・時間をチェック、選択してく「駐車場(回送先)利用する」の<br>▶空き状況を確認する チェックを外した状態                                                                                                  |  |
|                                                  | <ul> <li>✓ 奈良バスターミナル</li> <li>降車 20211001</li> <li>● 8 ♥ 時 00 ♥ ☆ 00分間</li> <li>● 乗車 20211001</li> <li>● 11 ♥ 時 Ø ♥ 分から10分間</li> <li>● 駐車場(回送先)利用する</li> </ul> |  |
|                                                  | <ul> <li>平城宮跡バスターミナル</li> <li>降車</li> <li>- 、時 - 、分から10分間</li> <li>乗車</li> <li>- 、時 - 、分から10分間</li> <li>① 駐車場(回送先)利用する</li> </ul>                              |  |
|                                                  | <ul> <li>特別予約(大仏殿前駐車場)</li> <li>入庫</li> <li>07 ~ 時 30 ~</li> <li>出庫</li> <li>07 ~ 時 40 ~</li> </ul>                                                            |  |
|                                                  | 夜間駐車(大仏殿前駐車場)              入庫                 18 ~ 時                 17 ~ 時                 07 ~ 時                                                             |  |
| ■駐車場(回送先)が必要の場合<br>「駐車場(回送先)利用する」のチェック<br>を選択すると |                                                                                                    |  |
| ★ 利用方法                                           | ▶ <u>空き状況を確認する</u><br>○ 奈良バスターミナル<br>降車 20211001 08 ∨ 時 00 ∨ 分t<br>垂車 20211001 11 ∨ 時 00 ∨ 分t ○ 財車場 (回送先)利用する                                                  |  |
|                                                  | <ul> <li>✓ 平城宮跡バスターミナル</li> <li>降車 20211001</li> <li>11 ∨ 時 30 ∨ 分から10分間</li> <li>毎車 20211001</li> <li>16 ∨ 時 00 ∨ 分から10分間</li> <li>✓ 駐車場(回送先)利用する</li> </ul>  |  |
| С                                                | 駐車時間<br>入庫 20211001 08 ♥ 時 00 ♥<br>出庫 20211001 16 ♥ 時 00 ♥<br>※駐車するにチェックした場合は、かならず駐車時間を入力してください。<br>※奈良公園バスターミナルと平常宮跡バスターミナルにそれぞれ駐車される場合は、<br>通しの時間を入力してください。  |  |
|                                                  | <ul> <li>○特別予約(大仏殿前駐車場)</li> <li>入庫</li> <li>○7 ◇ 時 30 ◇</li> <li>出庫</li> <li>○7 ◇ 時 40 ◇</li> </ul>                                                           |  |
|                                                  | <ul> <li>○ 夜間駐車(大仏殿前駐車場)</li> <li>入庫</li> <li>18 ∨ 時 20 ∨</li> <li>出庫</li> <li>07 ∨ 時 30 ∨</li> </ul>                                                          |  |

## 予約までの流れ⑥

### 奈良公園団体バス駐車場 予約システム

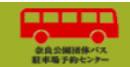

#### ▶ トップページ ▶ お客様MYページ ▶ お読みください ▶ 注意事項 ▶ ログアウト

| 申込登録ページ                                                         |                                                                                                    |
|-----------------------------------------------------------------|----------------------------------------------------------------------------------------------------|
| •                                                               | 印の項目が必須となりますので、もれなくご入力ください                                                                                                    |
| <ol> <li>1. 申込者情報</li> <li>★ 団体名(学校)</li> <li>★ 申込区分</li> </ol> | <sup>(漢字)</sup><br>〇 <sub>一般団体</sub> 〇 <sub>学校団体</sub> 〇 <sub>イン</sub><br>ご利用の場所(施設)をご選択くだ<br>さい。                                                                                                    |
| 2. 申込内容 ★ 利用方法                                                  | ※利用する場所・時間を マク、選択してください。                                                                                                    |
| B                                                               | <ul> <li>         空き状況をするす。         ※奈良パスターミナル         降車         ○ ◇ 時 ○ ◇ かれ         ※奈良公園バスターミナルと仮称・平城         宮跡バスターミナルと仮称・平城         宮跡バスターミナルそれぞれ駐車される場         合は、通しの時間を入力してください。         ※奈良公園バスターミナルと仮称・平城         宮跡バスターミナルとしてください。         ※奈良公園バスターミナルとしてください。         ※奈良公園バスターミナルとしてください。         ※奈良公園バスターミナルとしてください。         ※奈良公園バスターミナルとしてください。         ※奈良公園バスターミナルとしてください。         ※奈良公園バスターミナルとしてください。         ● ○ ◇ から10分間         ● 日本場(回送先)利用する         ● ○ ◇ から10分間         ● 日本場(回送先)利用する         ● ○ ◇ から10分間         ● 日本場(回送先)利用する         ● ○ ◇ から10分間         ● ○ ◇ から10分間         ● ○ ◇ ○ ◇ ○ ○ ○ ○ ○ ○ ○ ○ ○ ○ ○ ○ ○ ○ ○</li></ul> |
| С                                                               | 駐車時間<br>入庫 ♥ 時 - ♥<br>出庫 + ♥ 時 - ♥<br>※駐車するにチェックした場合は、かならず駐車時間を入力してください。<br>※奈良公園バスターミナルと平常宮跡バスターミナルにそれぞれ駐車される場合は、<br>通しの時間を入力してください。                                                                                                    |
| D                                                               | 入庫 07 ~ 時 30 ~                                                                                                    |
|                                                                 | 出庫 07 ~ 時 40 ~                                                                                                    |
|                                                                 |                                                                                                    |
|                                                                 | いました。<br>出庫 07 ~ 時 30 ~                                                                                                    |
|                                                                 |                                                                                                    |

「★利用方法」利用の施設を選択してください。

- 【 奈良公園バスターミナル(降車・乗車※駐車不可)⇒駐車場(回送先)をご利用の場合「駐車場利用する」にチェックが必要です。
- 仮称・平城宮跡バスターミナル(降車・乗車※駐車不可)⇒駐車場(回送先)をご利用の場合「駐車場利用する」にチェックが必要です。
- ▶ 特別予約/大仏殿前駐車場/日中利用(降車・乗車・駐車)⇒年・月・日のみ入力※時間入力不要。
- F 特別予約/大仏殿前駐車場/夜間利用(降車・乗車・駐機)⇒年・月・日のみ入力※時間入力不要。

#### ⑦ 同日内にて、奈良公園(奈良公園バスターミナル・特別予約/大仏殿前駐車場(日中利用)と平城宮跡 (仮称・平城宮跡バスターミナル)をセットでご利用の場合1操作で入力可能です。